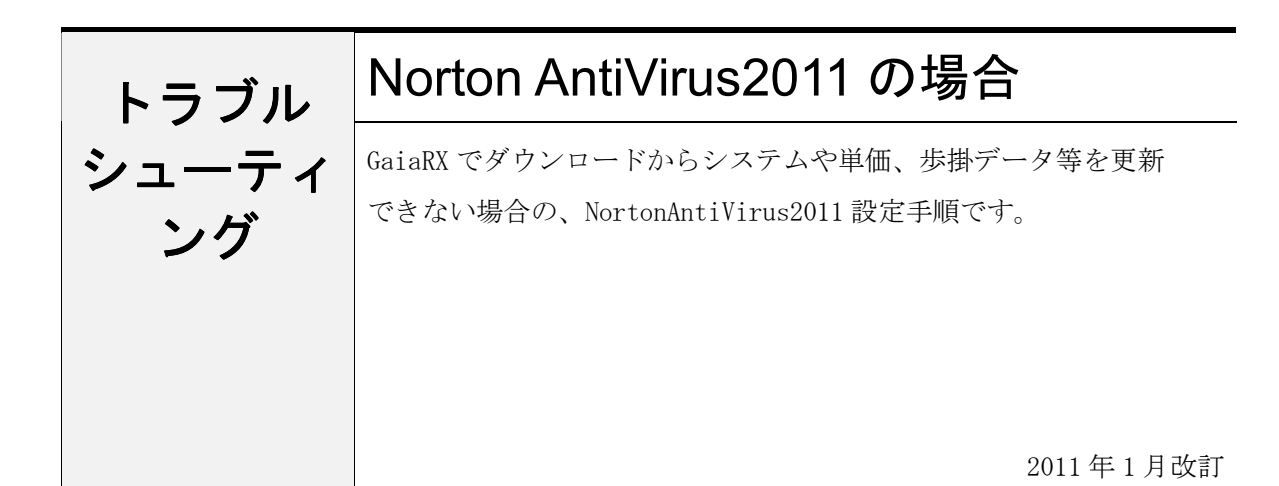

## ●注意事項

- 設定を行う場合は、必ずネットワーク管理者様の了解を得て行って下さい。
  了解を得ずに作業を行い、ウィルス感染、情報漏洩が発生した場合に責任問題が発生する可能性もありますので充分にご注意下さい。
- 2. この手順書は、必ずネットワーク接続でき、積算ソフトが動作するということを保証するものではありません。お客様の環境により、接続できない場合もあります。
- 3. この手順書は「Norton AntiVirus2011」の体験版を元に作成しています。ソフトのバージョンアップにより、手順が変更になる可能性があります。
- 4. この手順書は、一般的に使用する操作の内容を説明しておりますが、あくまで他社ソフトの 操作になりますので、詳しい操作内容はサポートセンターではお答えできないこともありま す。詳細内容については、「Norton AntiVirus2011」のヘルプを参照していただくか、シマ ンテック社のサポートセンターへ直接お問い合わせ下さい。

## ■GaiaRX の除外設定を行う

※ この設定は GaiaRX がインストールする PC で行って下さい。

- (①タスクバー右端のNorton(黄色)を クリックするか、Windowsの 「スタート」-「プログラム」 から[Norton AntiVirus] -[NortonAntiVirus]をクリック して起動します。
- ②画面上の「設定」をクリックし、 設定画面を表示します。

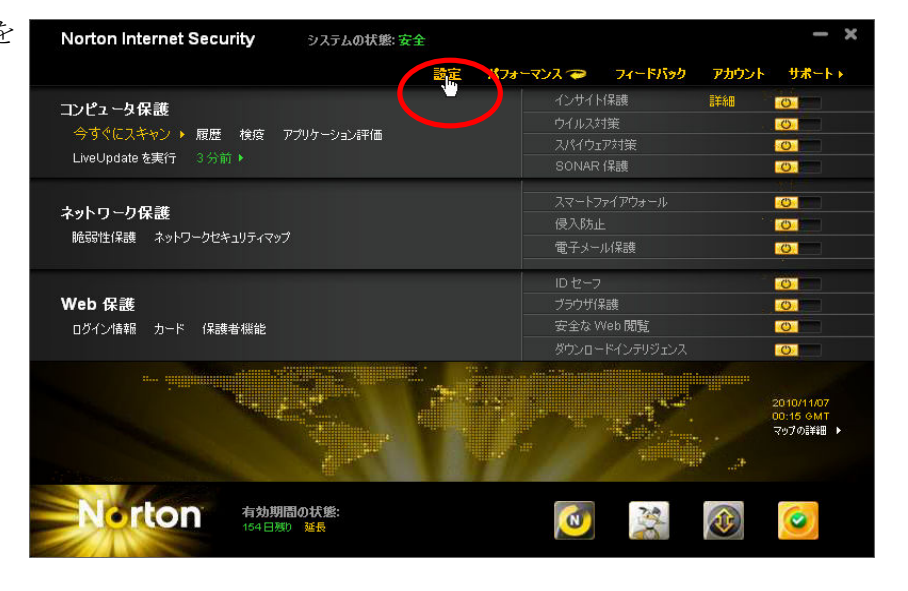

③「コンピュータの設定」の下段の
 「ウイルス対策と SONAR の除外項目」
 の項目に「Auto-Protect と SONAR
 検出から除外する項目」の設定が
 あります。
 右側にある、「設定 [+]」の記載の
 青字の部分をクリックします。

| 😔 設定                           |                                       |               |
|--------------------------------|---------------------------------------|---------------|
| 設定                             |                                       | ヘルプとサポート▶     |
| - コンピュータの設定                    | セクションのデフォルト設                          | <u>定を使う</u> 💌 |
| コンピュータスキャン                     |                                       | 設定 🕂 🕜 🍝      |
| スマート定義                         | <b></b> オフ                            |               |
| 圧縮ファイルスキャン                     | <b>――</b> オン                          |               |
| インテリジェントスキップスキャン               | <b>――</b> オン                          |               |
| 感染圧縮ファイルの削除                    | <b>====</b> オフ                        |               |
| Microsoft Office 自動スキャン        | <b>====</b> オフ                        |               |
| ルートキットとステルス項目のスキャン             | <b>――</b> オン                          |               |
| ネットワークドライブスキャン                 | <b>―――</b> オン                         |               |
| ヒューリスティック保護                    | ━━━━ 自動                               |               |
| 低危険度                           | ····································· |               |
| cookie による追跡のスキャン              | <b></b>                               |               |
| アイドルタイムスキャン                    | 週ごと                                   |               |
| 手動スキャンに使われるスレッドの数              | 自動                                    |               |
| ウイルス対策と SONAR の除外項目            |                                       | ?             |
| スキャンから除外する項目                   |                                       |               |
| Auto-Protectと SONAR 検出から除外する項目 |                                       | 設定[+]         |
| すべての検出から除外するシグネチャ              |                                       |               |
| インサイト保護                        | <b>――</b> オン                          | ?             |
| スキャンパフォーマンスプロファイル              | ■■■■ 標準の信頼                            | ?             |
| ブート時の保護を有効にする                  | ■■■■ 標準                               | ?             |
| リアルタイム保護                       |                                       | 2             |
| スパイウェア対策                       | <b>―――</b> オン                         | 設定日 2         |
| Auto-Protect                   | <b>―――</b> オン                         | ? •           |
| ネットワークの設定                      |                                       | •             |
| see Web の設定                    |                                       | •             |
| その他の設定                         |                                       | •             |
| Ⅰ↑ 保護者機能                       |                                       | • • •         |

④「Auto-Protect と SONAR の除外項目」
 画面が表示されます。
 「追加」ボタンをクリックしてください。

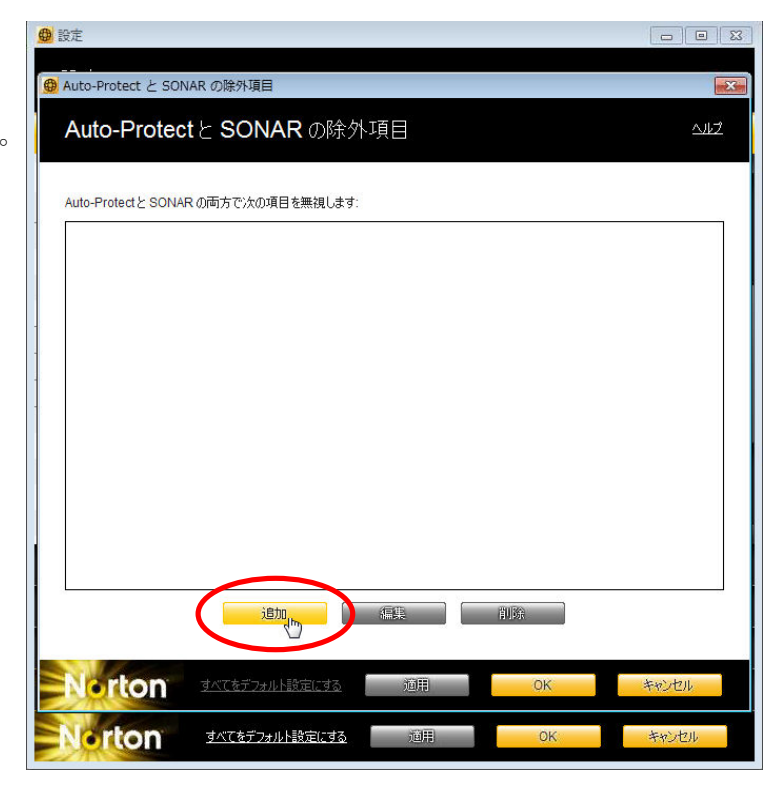

⑤「項目の追加」画面が開きますので、 右のフォルダアイコンをクリックします。

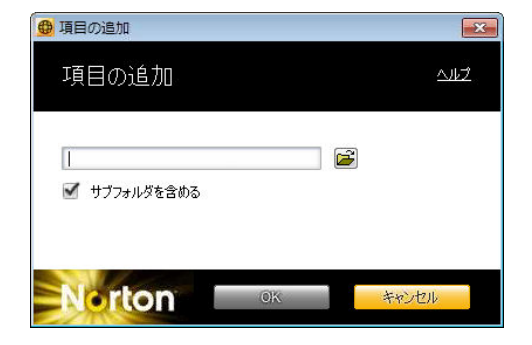

- ⑥「フォルダの参照」画面から以下のインストール先フォルダを指定して、「OK」を クリックします。
  - GaiaRX Ultimate システムインストール先
    (例:C:\Program Files\Being\GaiaRX)
  - GaiaRX Ultimate データインストール先
    (例:C:¥Documents and Settings¥All Users¥Application Data¥CoBeing)
  - BeingCabinet インストール先
    (例: C:¥Program Files¥Being¥BeingCabinet)

以上で設定は終了です。

Norton の設定画面を終了して GaiaRX を起動し、ダウンロードが行えるかご確認下さい。